## Veiste müügikuulutuste avaldamine JKK veebilehel

Loomi saab müügiks registreerida ainult karjaomaniku staatuses olev Vissukese kasutaja.

Enne müüdavate loomade registreerimist tuleb Vissukeses määrata loomade müügiga tegelevad töötajad ja nende kontaktandmed (Vissuke – Seaded – SMS ja e-kirja teated)

Loomade müüki panemine toimub kataloogis Sündmused – Müüki panek – Andmine

Ekraani vasakus servas avaneb nn päringuaken, kus on võimalik määrata kriteeriumid (asukoht, vanus, lehmad/lehmikud) loomadele, kelle seast soovitakse müüdavad loomad välja valida. Lisaks on selles aknas näha ka inimeste kontaktandmed, kes tegelevad loomade müügiga.

Valides, kas soovitakse näha loomi inv. nr või reg.nr järgi, avaneb ekraani keskel aken loomade nimekirjaga, mis vastab eelnevalt määratud kriteeriumitele.

Loomade, keda soovitakse müüa, numbrite taga olevasse kasti tuleb teha linnuke ja soovi korral võib järgmisse lahtrisse kirjutada ka hinna. Vajutades nimekirja lõpus olevale nupule "Salvesta" tekib ekraani paremas servas olevasse aknasse tekstina kokkuvõte müügimärkmikus olevate loomade kohta. Vajutades lauses "Tee üldsusele nähtavaks" klikitavale sõnale "nähtavaks" avaneb aken "Müügi märkmik", kus on võimalik veelkord üle kontrollida müüdavate loomade andmed. Märgistades iga looma rea lõpus oleva linnukesega, saame määrata, kas vastavad read kustutatakse või publitseeritakse Jõudluskontrolli Keskuse kodulehel.

Valides "Publitseeri", küsitakse veelkord kinnitus tehingule ja seejärel avaldatakse müüki pandud loomade andmed JKK kodulehel (link Müügiinfo).

Loomade müügikuulutuse lõpetamine toimub kolmel viisil:

1) Loom kaob nimekirjast, kui Jõudluskontrolli Keskuses on registreeritud müüdud looma liikumine ja loom on viidud uude karja.

2) Analoogselt loomade müüki panemisega tuleb minna Vissukeses kataloogi "Sündmused" – "Müüki panek" ning valida "publitseerimine". Nüüd avaneb nimekiri loomadest, kes on müügi märkmikus (sh märkega "publitseeritud"). Klikates tabeli peal olevale reale "kustuta" tekib tabelis võimalus märkida linnukesega ära loomad, keda soovitakse müüginimekirjast maha võtta.

3) Jõudluskontrolli Keskus eemaldab müügiinfost looma 60 päeva pärast publitseerimist.

Müügis olevate loomade kohta avaldatakse Jõudluskontrolli Keskuse kodulehel (Link Müügiinfo) tabel, kus on looma müüja, looma nimi ja number, tõug, vanus, müügihind, kui see on müüja poolt määratud ning ka märge, kas loom on tiine, seemendatud (andmed tiinuskontrolli kohta puuduvad) või seemendamata. Klikkides looma inventarinumbrile avaneb aken täiendavate andmetega: lehmikutel müüja kontaktandmed ning lehmiku põlvnemisandmed (sh ema toodangud);

JKK - Müügiinfo

lehmadel müüja kontaktandmed ning Vissukese lehma kaart: põlvnemine, lineaarselt hinnatud loomade puhul välimiku hinded, seemendused, kontroll-lüpsid, jooksva laktatsiooni toodang, lõppenud laktatsioonide toodangud, kontrollaasta toodangud, eluaja toodang.